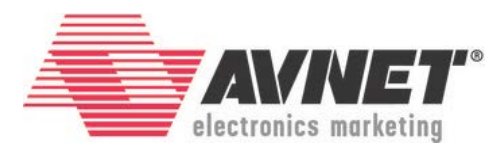

#### MicroZed/PicoZed: Creating a Zynq Hardware Platform in Vivado

27 March 20177 Version 2016\_4.01

#### Overview

With a traditional processor, the hardware platform is pre-defined. The manufacturer selected the processor parameters and built-in peripherals when the chip was designed. To make use of this pre-defined processor, you need only target that specific hardware platform in the software development tools.

The Zynq-7000 All Programmable SoC is different. Zynq provides multiple building blocks and leaves the definition to you as the design engineer. This adds flexibility, but it also means that a bit of work needs to be done up front before any software development can take place.

The first step in completing a Zynq design is to define and build the hardware platform. The purpose of this tutorial is to show you how to quickly and easily create a base hardware platform for MicroZed or PicoZed .

# Objectives

When this tutorial is complete, you will be able to:

- Create a new project in Vivado, targeting MicroZed or PicoZed
- Create a block based design to insert an ARM processor core
- Import the MicroZed or PicoZed Zynq PS Preset settings
- Build and export the hardware platform

© 2016 Avnet. All rights reserved. All trademarks and registered trademarks are the property of their respective owners. All specifications are subject to change without notice.

NOTICE OF DISCLAIMER: Avnet is providing this design, code, or information "as is." By providing the design, code, or information as one possible implementation of this feature, application, or standard, Avnet makes no representation that this implementation is free from any claims of infringement. You are responsible for obtaining any rights you may require for your implementation. Avnet expressly disclaims any warranty whatsoever with respect to the adequacy of the implementation, including but not limited to any warranties or representations that this implementation is free from claims of infringement and any implied warranties of merchantability or fitness for a particular purpose.

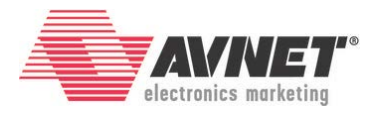

## Experiment Setup

#### Software

The software used to test this reference design is:

- Windows-7 64-bit
- Xilinx Vivado 2016.4
- Board Definition Install for Vivado 2015.3, 2015.4, 2016.1, 2016.2. 2016.4 26 Jan 2017
  - o MicroZed: <a href="http://microzed.org/support/documentation/1519">http://microzed.org/support/documentation/1519</a>
  - PicoZed + FMC Carrier V1: <u>http://picozed.org/support/documentation/4701</u>
  - PicoZed + FMC Carrier V2: <u>http://picozed.org/support/documentation/13076</u>

#### Hardware

The hardware setup used to test this reference design includes:

- Win-7 PC with the following recommended memory<sup>1</sup>:
  - o 1.6 GB RAM available for the Xilinx tools to complete a XC7Z010 design
  - 2.3 GB RAM available for the Xilinx tools to complete a XC7Z015 design
  - 1.9 GB RAM available for the Xilinx tools to complete a XC7Z020 design
  - 2.7 GB RAM available for the Xilinx tools to complete a XC7Z030 design

<sup>&</sup>lt;sup>1</sup> Refer to <u>www.xilinx.com/design-tools/vivado/memory.htm</u>

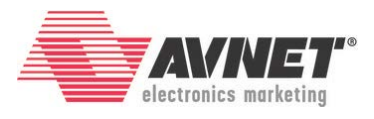

## Experiment 1: Create a New Zynq Project in Vivado

The MicroZed Evaluation Kit is supported by <u>Vivado WebPack</u> (which is free). It supports MicroZed 7010 and 7020 as well as all four PicoZed versions (7010/7015/7020/7030). The Zynq Processing System (PS) may be used without anything programmed in the Programmable Logic (PL). This PS-only style is the simplest way to use Zynq, so that is what we will do during this lab. However, the power of Zynq is found in using soft IP in the PL, interconnecting PS to PL, and routing extra PS built-in peripherals through EMIO to PL I/Os, and then programming of the PL is required.

This tutorial will take advantage of built-in 3<sup>rd</sup>-party board definition files. The board definition archive contains all the files for both MicroZed and PicoZed. The identical archive is posted in three places.

- <u>www.microzed.org</u> → Support → Documentation → MicroZed → MicroZed Board Definition Install for Vivado 2015.3, 2015.4, 2016.1, 2016.2, 2016.4
- www.picozed.org → Support → Documentation → PicoZed FMC Carrier Card V1 (under Related parts for PicoZed) → PicoZed Board Definition Install for Vivado 2015.3, 2015.4 2016.1, 2016.2, 2016.4
- www.picozed.org → Support → Documentation → PicoZed FMC Carrier Card V2 (under Related parts for PicoZed) → PicoZed Board Definition Install for Vivado 2015.3, 2015.4 2016.1, 2016.2, 2016.4
- 1. If not previously completed, download the MicroZed/PicoZed Board Definition Install for Vivado 2016.4 archive and follow the instructions to install the board definitions.
- Launch Vivado by selecting Start → All Programs → Xilinx Design Tools → Vivado 2016.4 → Vivado 2016.4.
- 3. Select **File** → **New Project** or click on **Create New Project** under *Quick Start*.

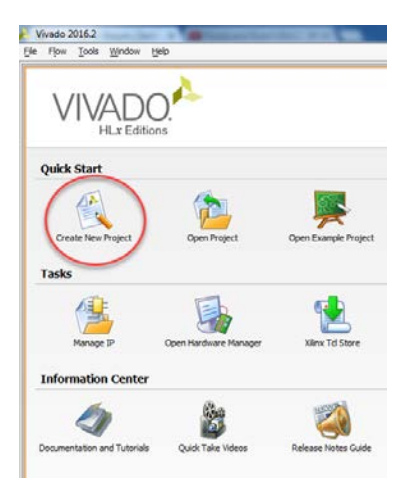

Figure 1 – Vivado Launched

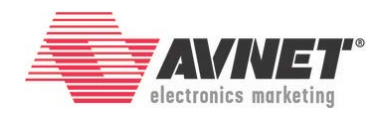

4. Click **Next >**.

| 🚴 New Project |                                                                                                    |  |  |
|---------------|----------------------------------------------------------------------------------------------------|--|--|
| VIVADO.       | Create a New Vivado Project<br>This wizard will guide you through the creation of a new project.<br>To create a Vivado project you will need to provide a name and a location for your project files.<br>Next, you will specify the type of flow you'll be working with. Finally, you will specify your project<br>sources and choose a default part. |  |  |
|               | To continue, dick Next.                                                                                                    |  |  |
|               | < Back Einish Cancel                                                                                                    |  |  |

Figure 2 – New Vivado Project Wizard Launched

- 5. Click the browse icon . Browse to set the *Project location* to your desired project location and click **Select**.
- Set the *Project name* to MZ\_Basic\_System or PZ\_Basic\_System. Also verify the *Create project subdirectory* checkbox is selected. Click Next >.

| 🚴 New Project               |                                                                                            | ×      |
|-----------------------------|--------------------------------------------------------------------------------------------|--------|
| Project Name<br>Enter a nam | e<br>for your project and specify a directory where the project data files will be stored. |        |
| Project name:               | MZ_Basic_System                                                                            | 8      |
| Project location:           | C:/Avnet/MicroZed/Projects                                                                 |        |
| 🔽 Create proje              | ect subdirectory                                                                           |        |
| Project will be cr          | eated at: C:/Avnet/MicroZed/Projects/MZ_Basic_System                                       |        |
|                             | < <u>B</u> ack <u>N</u> ext > <u>F</u> inish                                               | Cancel |

Figure 3 – Set Project Name and Location

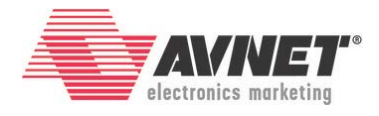

 The project will be RTL based, so leave the radio button for *RTL Project* selected. Since this is a brand new project, check the box for *Do not specify sources at this time*. Click Next >.

| New Project                                                                                                    |
|----------------------------------------------------------------------------------------------------|
| Project Type<br>Specify the type of project to create.                                                                                                    |
| ITL Project<br>ou will be able to add sources, create block designs in IP Integrator, generate IP, run RTL analysis, synthesis, implementation, design planning and analysis.           Image: Comparison of the synthesis           Image: Comparison of the synthesis           Image: Comparison of the synthesynthesis |
| <ul> <li>Post-synthesis Project: You will be able to add sources, view device resources, run design analysis, planning and implementation.</li> <li>Do not specify sources at this time</li> </ul>                                                                                                    |
| <ul> <li>I/O Planning Project</li> <li>Do not specify design sources. You will be able to view part/package resources.</li> </ul>                                                                                                    |
| <ul> <li>Imported Project</li> <li>Create a Vivado project from a Synplify, XST or ISE Project File.</li> </ul>                                                                                                    |
| Example Project     Create a new Vivado project from a predefined template.     3                                                                                                    |
| < <u>B</u> ack <u>Next</u> > <u>Finish</u> Cancel                                                                                                    |

Figure 4 – Set Project Type

Next, the **Default Part** is selected. This can be done by specifying a specific part or by selecting a board. If you have installed the Board Definition archive correctly, you will have access to all MicroZed and PicoZed products.

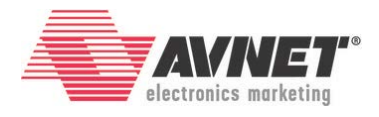

- 8. In the *Select* area, select **Boards**.
- 9. Set the *Vendor* to **em.avnet.com**. This should leave only seven boards in the table.
- Single-click the MicroZed or PicoZed Board that matches your configuration. Note that the MicroZed Rev F board may be selected for any revision B, C, F, or G. Click Next >.

| A New Project                                                                                   |              |             |                  |               | x        |  |
|-------------------------------------------------------------------------------------------------|--------------|-------------|------------------|---------------|----------|--|
| Default Part Choose a default Xilinx part or board for your project. This can be changed later. |              |             |                  |               |          |  |
| 1                                                                                               |              |             |                  |               |          |  |
| Select:  Parts Boards                                                                           |              |             |                  |               |          |  |
| ⊿ Filter                                                                                        | 2            |             |                  |               |          |  |
| Vendo em.avnet.com                                                                              | •            | >           |                  |               |          |  |
| Display Name: All Remaining                                                                     | •            |             |                  |               |          |  |
| Board Re <u>v</u> : Latest                                                                      | -            |             |                  |               |          |  |
|                                                                                                 | Reset A      | All Filters |                  |               |          |  |
|                                                                                                 | ( debet )    |             | 2                |               |          |  |
| Search: Q.                                                                                      |              |             | 3                |               |          |  |
| Display Name                                                                                    | Vendor       | Board Rev   | Part             | I/O Pin Count | File Ver |  |
| MicroZed 7010 Board                                                                             | em avnet com | f           | 🔊 xc7z010da400-1 | 400           | 1.1      |  |
| MicroZed 7020 Board                                                                             | em.avnet.com | f           | xc7z020clg400-1  | 400           | 1.1      |  |
| PicoZed 7010 SOM + FMC Carrier V1                                                               | em.avnet.com | c           | xc7z010dg400-1   | 400           | 1.1      |  |
| PicoZed 7010 SOM + FMC Carrier V2                                                               | em.avnet.com | c           | xc7z010clg400-1  | 400           | 1.1      |  |
| PicoZed 7015 SOM + FMC Carrier V1                                                               | em.avnet.com | c           | xc7z015dg485-1   | 485           | 1.1      |  |
| PicoZed 7015 SOM + FMC Carrier V2                                                               | em.avnet.com | с           | xc7z015dg485-1   | 485           | 1.1      |  |
| PicoZed 7015 SOM + Smart Vision Development Kit                                                 | em.avnet.com | 1.2         | xc7z015dg485-1   | 485           | 1.0      |  |
| PicoZed 7020 SOM + FMC Carrier V1                                                               | em.avnet.com | c           | xc7z020dg400-1   | 400           | 1.1      |  |
| PicoZed 7020 SOM + FMC Carrier V2                                                               | em.avnet.com | c           | xc7z020clg400-1  | 400           | 1.1      |  |
| PicoZed 7030 SOM + FMC Carrier V1                                                               | em.avnet.com | c           | xc7z030sbg485-1  | 485           | 1.1      |  |
| PicoZed 7030 SOM + FMC Carrier V2                                                               | em.avnet.com | c           | xc7z030sbg485-1  | 485           | 1.1      |  |
| ZedBoard Zyng Evaluation and Development Kit                                                    | em.avnet.com | d           | xc7z020clg484-1  | 484           | 1.3      |  |
|                                                                                                 |              |             |                  |               |          |  |
|                                                                                                 |              |             |                  |               |          |  |
|                                                                                                 |              |             | 4                |               |          |  |
|                                                                                                 |              | <           | Back Next >      | Einish Ca     | incel    |  |

Figure 5 – Select the Target Board

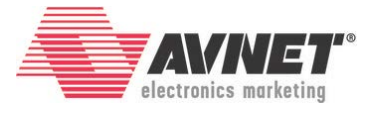

11. A project summary is displayed. Click **Finish**. The Vivado cockpit is now displayed.

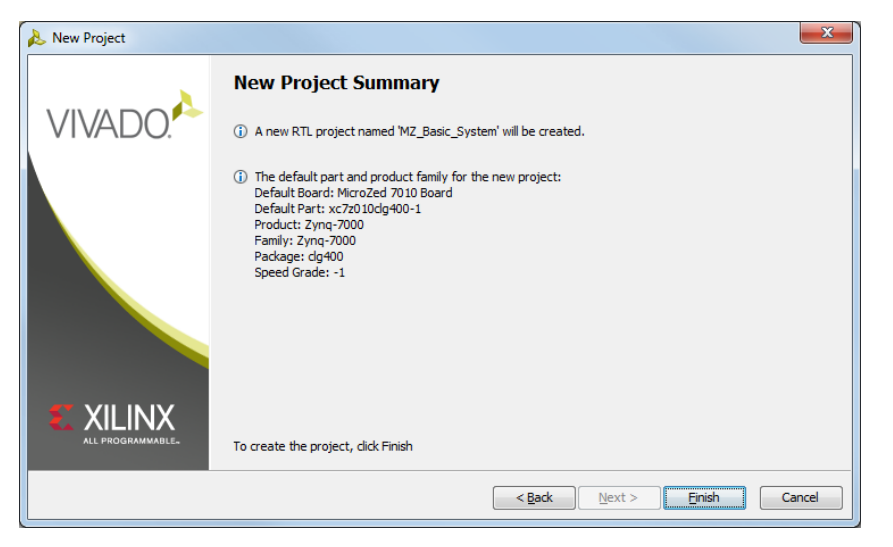

Figure 6 – New Project Summary

| MZ Basic System - Culturet/Mcre                                                                                                    | Zed/Projects/MZ Basic System/MZ Basic Systemupri - Vivado 20164                                   |                                                                                                    | - 0 2                                                                                                    |
|----------------------------------------------------------------------------------------------------|---------------------------------------------------------------------------------------------------|----------------------------------------------------------------------------------------------------|----------------------------------------------------------------------------------------------------|
| De Els Flow Jook Window La                                                                                                    | alany Taun Tap                                                                                    |                                                                                                    | Q: Quit Access                                                                                                    |
| 😴 🖬 🖉 🖄 👘 X 🐌 🕨                                                                                                    | 🐮 🚳 🎉 🔟 🧕 🖹 Defailt Layout 💦 🖉 🔌 🦎 🚱                                                              |                                                                                                    | Ready                                                                                                    |
| Plow Navigetor 1 <                                                                                                    | Propect Hanager 30 Jack System                                                                    |                                                                                                    | 7 X                                                                                                    |
| 9. I #                                                                                                    | Searce 7 - C C ×                                                                                  | 7 D C ×                                                                                                    |                                                                                                    |
| # Project Manager                                                                                                    | 今二年 単改 単図                                                                                         | Project Sattings                                                                                                    | en lå                                                                                                    |
| Angest serrup     Ad Source     Longay Treatme     Properties     Properties     Properties     Construction     Construction     Construction     Construction     Construction     Souldons | Manga ispint Sura Ra Navely<br>R Constants                                                        | Ngat trainer<br>Ngat trainer<br>Ngat |                                                                                                    |
| Sinuado Setings     Run Senuado Setings     Riti, Andyse     Biboraten Setings     I    B <sup>2</sup> Open Elaborated Desan                                                                  | (Herenday Libraries Completitives  <br>Prevention: ? = CI 12* ×                                   | Reporting party C. (Allen: Overall (2): as - Visite (Anal) for an influence of the<br>URL (2): (All-Visites material control of the<br>based overniese: Microbiol 2020 Stand                                                                                                    |                                                                                                    |
| # Suttress                                                                                                    | 4+ + 1 E                                                                                          | Synthesis                                                                                                    | Implementation                                                                                                    |
| Synthesis Settings     No. Synthesis     Microsoft Desan     Synthesis     Microsoft Desan     Synthesentation     Synthesentation Destings                                                   |                                                                                                   | Could. Rear and Market Service Services Services                                                                                                    | Data No rised<br>Heappis Internationary<br>Peta schools/47-1<br>General<br>Demential analysis                                                |
| Run Implementation                                                                                                    | Select an object is one properties                                                                | DRC Violations                                                                                                    | Timing                                                                                                    |
| Program and Dabug     Distances Sections                                                                                                    |                                                                                                   | Rue Insignmentation to see DAC results                                                                                                    | Bus Independents to see tening results                                                                                                    |
| Generate Bitstream                                                                                                    |                                                                                                   | Usikation                                                                                                    | Power                                                                                                    |
| ) 📑 Open Handware Manager                                                                                                    |                                                                                                   | For Sectors in the Official sector                                                                                                    | . R as between block to see to see the .                                                                                                    |
|                                                                                                    | Design Rune                                                                                       |                                                                                                    | 7 - D 2 ×                                                                                                    |
|                                                                                                    | Name Constraints Status                                                                           |                                                                                                    | Part Description                                                                                                    |
|                                                                                                    | 2 10 8 8 70 년, 37 10 6 6 70 년<br>8 영제(1 00 10 1, 10 6 6 70 10 10 10 10 10 10 10 10 10 10 10 10 10 | Wash Systems Default (1<br>Nado Jepisewraten Teth                                                                                                    | vade Sprinker 2020 vs702049491 V add Sprinker Default<br>all (Webb Independentiation 2010) vs7022049491 Default withings for biodevertation. |
|                                                                                                    | Td Console 💭 Messages 🛛 Lag 📓 Reports 🜔 Design Rams                                               |                                                                                                    |                                                                                                    |
|                                                                                                    |                                                                                                   |                                                                                                    |                                                                                                    |

Figure 7 – Vivado Cockpit

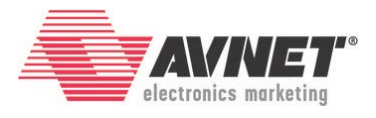

## **Experiment 2: Create and Edit a Block Design**

The current project is blank. To access the ARM processing system, we will add an embedded source to the Vivado project using IP Integrator.

1. The recommended way to add an embedded processor is through the Block Design method via IP Integrator. Select **Create Block Design**.

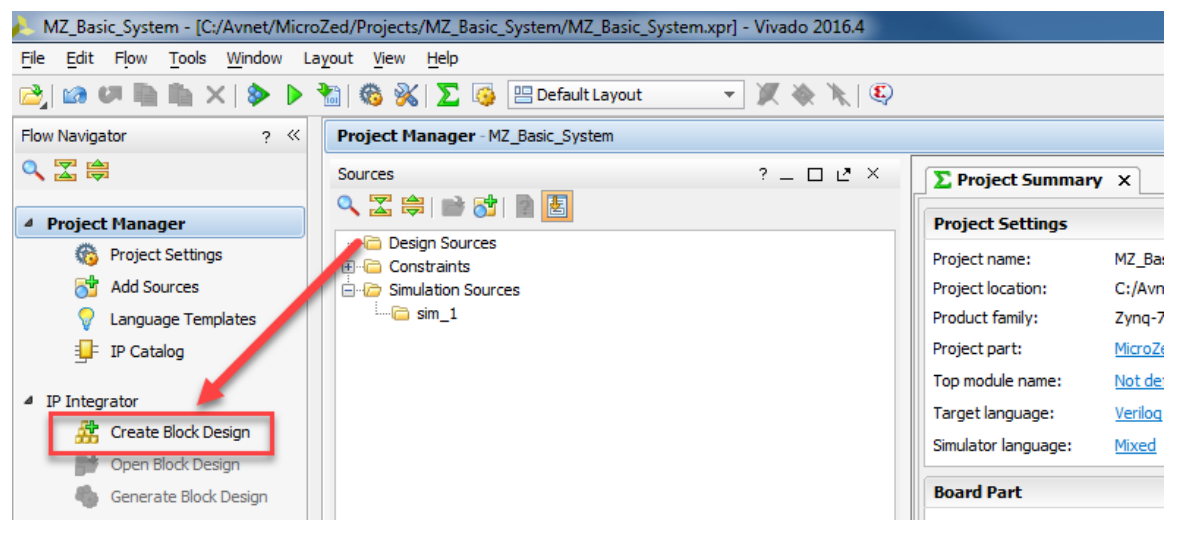

Figure 8 – Create Block Design

2. Give the Block Design a name. *System* is commonly used. Click **OK**.

| 1 | 👠 Create Block Des  | ign                                | X         | J |
|---|---------------------|------------------------------------|-----------|---|
|   | Please specify name | of block design.                   | 4         | ] |
|   | Design name:        | System                             | 8         |   |
|   | Directory:          | 🛜 <local project="" to=""></local> | •         |   |
|   | Specify source set: | C Design Sources                   | *         |   |
|   |                     |                                    |           |   |
|   | ?                   |                                    | OK Cancel |   |

Figure 9 – Block Design Name

3. In the Diagram window, click the Add IP text icon <sup>III</sup> in either location.

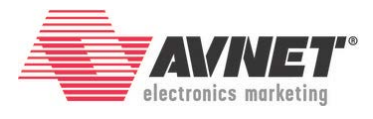

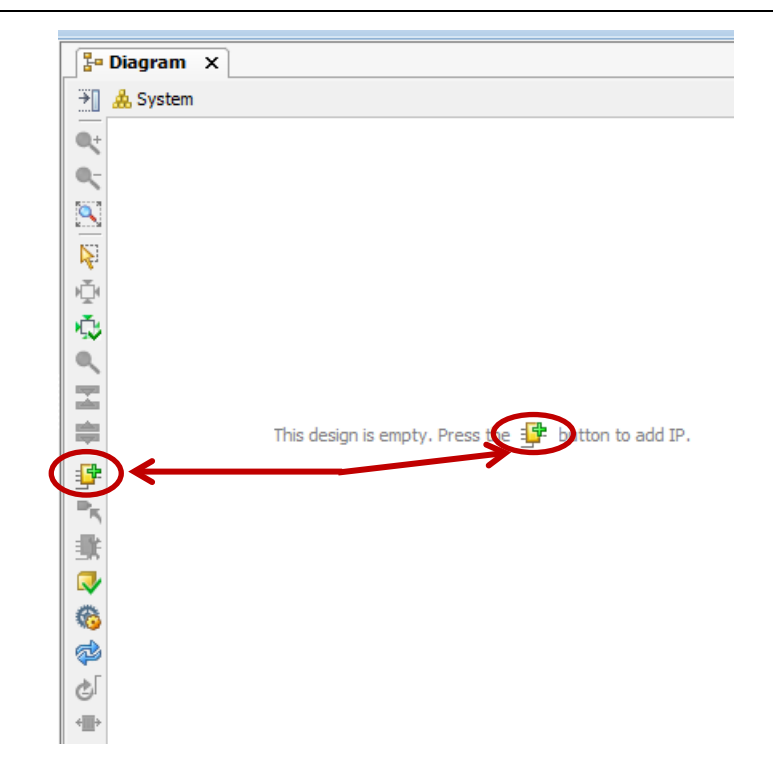

#### Figure 10 – Add IP to the Block Design

4. The *Add Sources* window opens. Start typing "Zynq" in the search window. Find the **ZYNQ7 Processing System** IP. Either double-click this or drag and drop to the *Diagram* window.

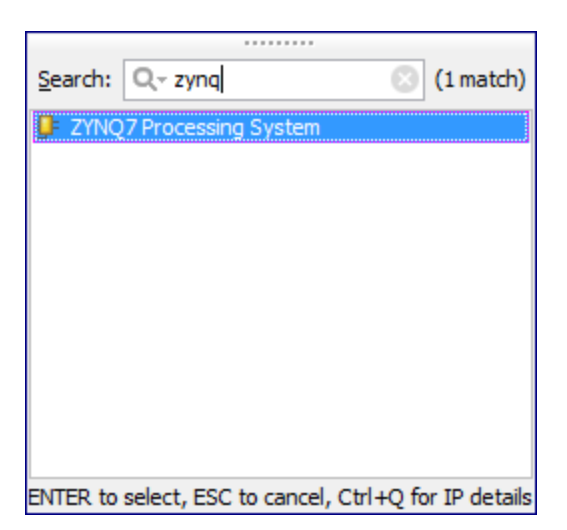

Figure 11 – Add IP Window

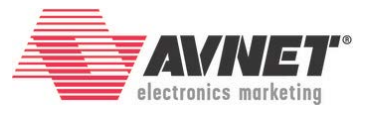

The Zynq Processing system will appear in the *Diagram* window. Also a new tab will appear labeled **Address Editor**.

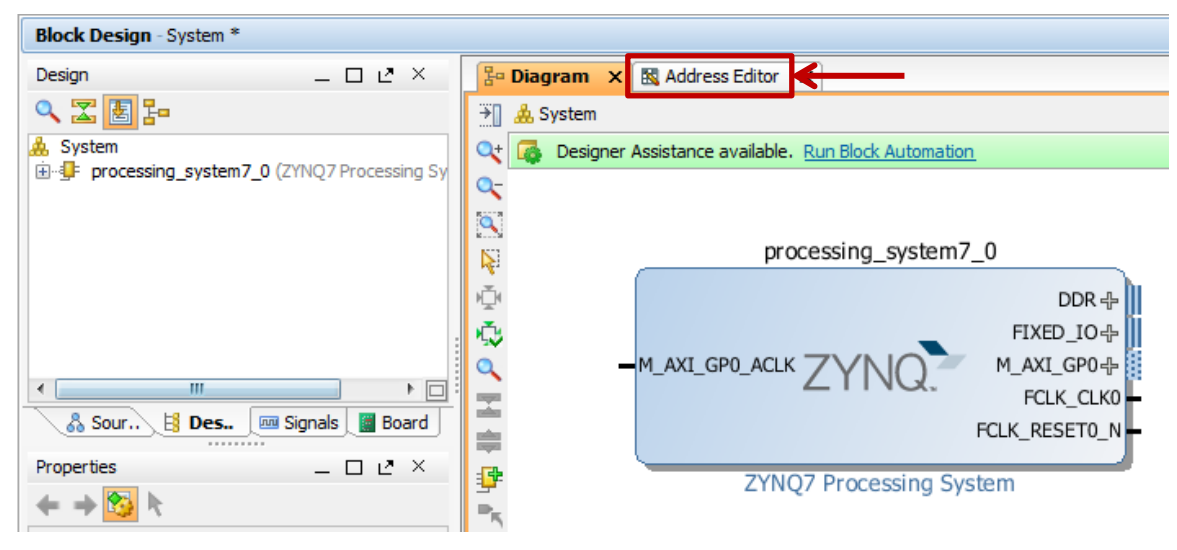

Figure 12 – Updated Block Diagram

5. Similar to the *Add IP* prompt in the previous step, notice now that the *Designer Assistance* has provided the hint to *Run Block Automation*. Click the **Run Block Automation** link at the top of the window.

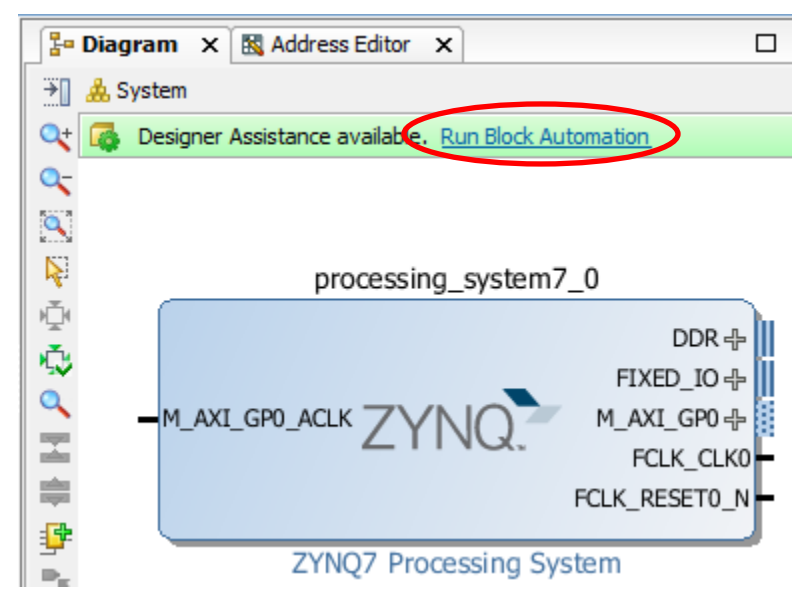

Figure 13 - Run Block Automation

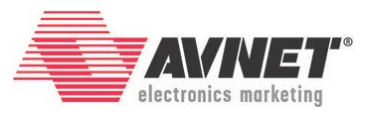

6. Notice the block automation wizard has identified two sources of I/O that need to be made external. One is obvious, the DDR interface. The other is labeled FIXED\_IO. FIXED\_IO is basically the MIO pin connections. They are labeled FIXED\_IO because you cannot change their assignments in this window.

The Apply Board Preset checkbox applies the Preset TCL that was included as part of the board definition archive. Leave this checked. For details about how to build a system manually, please see the Avnet Zynq Hardware Development Speedway.

The Cross Trigger options may be left Disabled.

Click **OK** to connect these external signals.

| 🚴 Run Block Automation                                                                                                    | X                                                                                                    |  |  |  |  |
|----------------------------------------------------------------------------------------------------|----------------------------------------------------------------------------------------------------|--|--|--|--|
| Automatically make connections in your design by checking the boxes of the blocks to connect. Select a block on the left to display its configuration options on the right.                                                                                                    |                                                                                                    |  |  |  |  |
| Image: Control of the selected       Image: Control of the selected       Image: Control of the | Description         Zynq7 block automation applies current board preset and generates external connections for FIXED_IO, Trigger and DOR interfaces.         NOTE: Apply Board Preset will discard existing IP configuration - please uncheck this box, if you wish to retain previous configuration.         Instance: /processing_system7_0         Options         Make Interface External: FIXED_IO, DDR         Apply Board Preset:         Qross Trigger In:       Disable •         Cross Trigger Out:       Disable • |  |  |  |  |
|                                                                                                    | OK Cancel                                                                                                    |  |  |  |  |

Figure 14 – Run Block Automation

7. You will now see the Zynq block with external I/O.

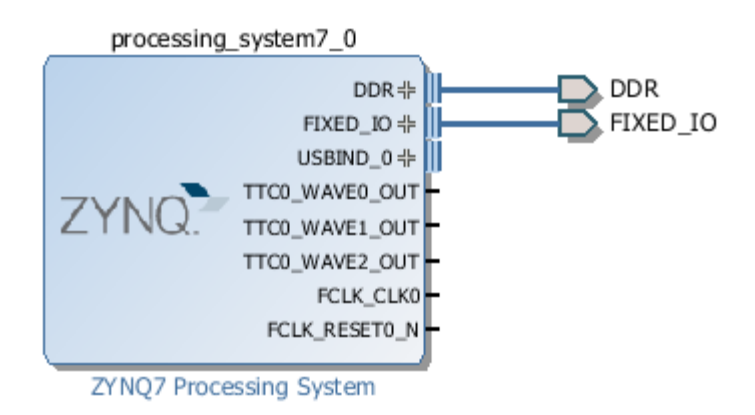

Figure 15 - Zynq Block Diagram for MicroZed and PZ7010/FMC-V1 with External I/O

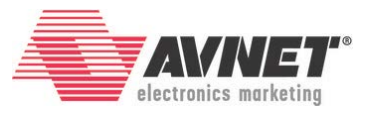

The block for all of the PicoZeds (with the exception of the 7010 with the FMC-V1 Carrier) look a little bit different since those board definitions enable PL GPIO peripherals. You will notice the addition of the enabled M\_AXI\_GP0 port and accompanying clock M\_AXI\_GP0\_ACLK.

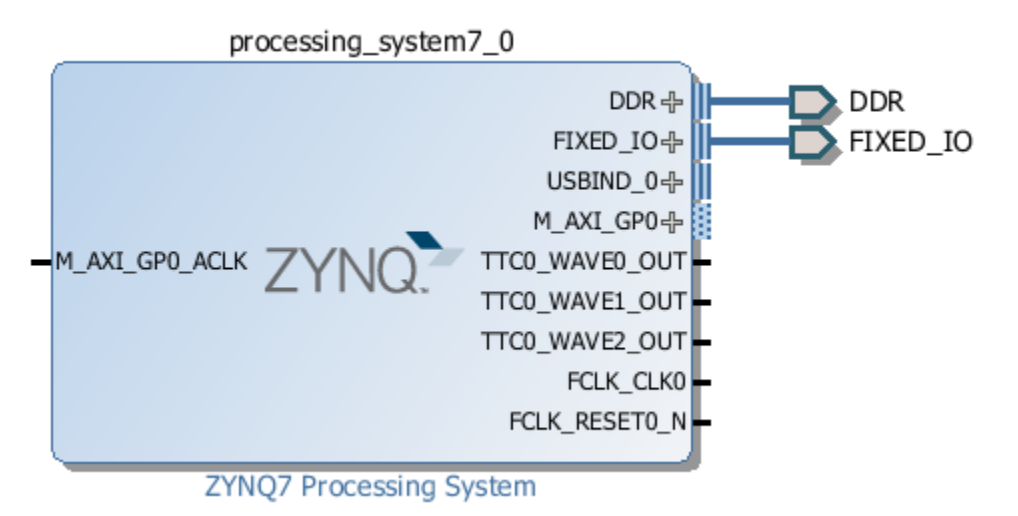

Figure 16 – Zynq Block Diagram for All PicoZeds Except PZ7010/FMC-V1

For MicroZed or PZ7010/FMC-V1 designs, skip to **Experiment 2, Step 15** on Page 18.

For all other PicoZed designs, continue with the next steps to connect the PL GPIO.

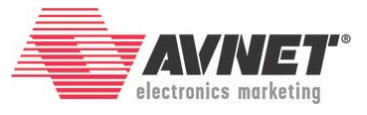

8. Click the Board tab. It will looks similar to one of the images below, depending on the number of LEDs and push buttons (PBs) connected.

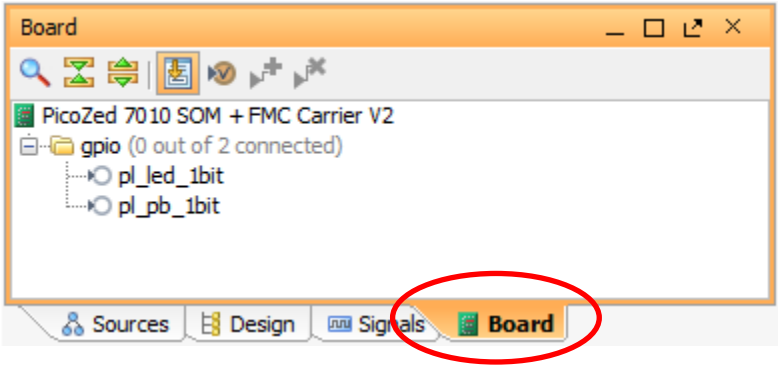

Figure 17 – Board Tab for PZ7010/FMC-V2

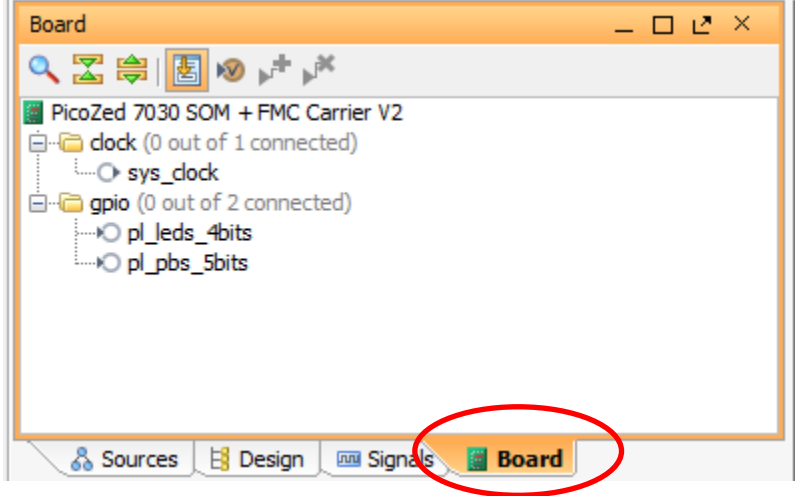

Figure 18 – Board Tab for PZ7030/FMC-V2

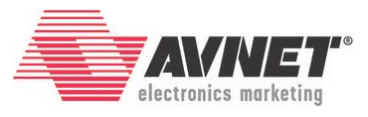

9. Double-click pl\_leds\_Xbits. Select GPIO under Create new IP. Click OK.

| <u>ک</u> د | Connect Board Component                                                      |                                  |    |        |  |  |  |
|------------|------------------------------------------------------------------------------|----------------------------------|----|--------|--|--|--|
| Sele       | Select an IP block interface for connecting board component 'pl_leds_4bits'. |                                  |    |        |  |  |  |
| 0          | Name                                                                         | VLNV                             |    |        |  |  |  |
|            | Create new IP                                                                | xilinx.com:ip:axi_gpio:2.0       |    |        |  |  |  |
|            | GPIO2<br>GPIO1<br>GPIO1<br>GPIO2<br>GPIO2<br>GPIO3<br>GPIO4                  | xilinx.com:ip:iomodule:3.0       |    |        |  |  |  |
|            | <ul> <li></li></ul>                                                          | xilinx.com:ip:microblaze_mcs:2.3 |    |        |  |  |  |
|            | L                                                                            |                                  | OK | Cancel |  |  |  |

Figure 19 – Connect the PL LEDs to an AXI GPIO Peripheral

10. Ignore the *Run Connection Automation* for now. Click do optimize the routing.

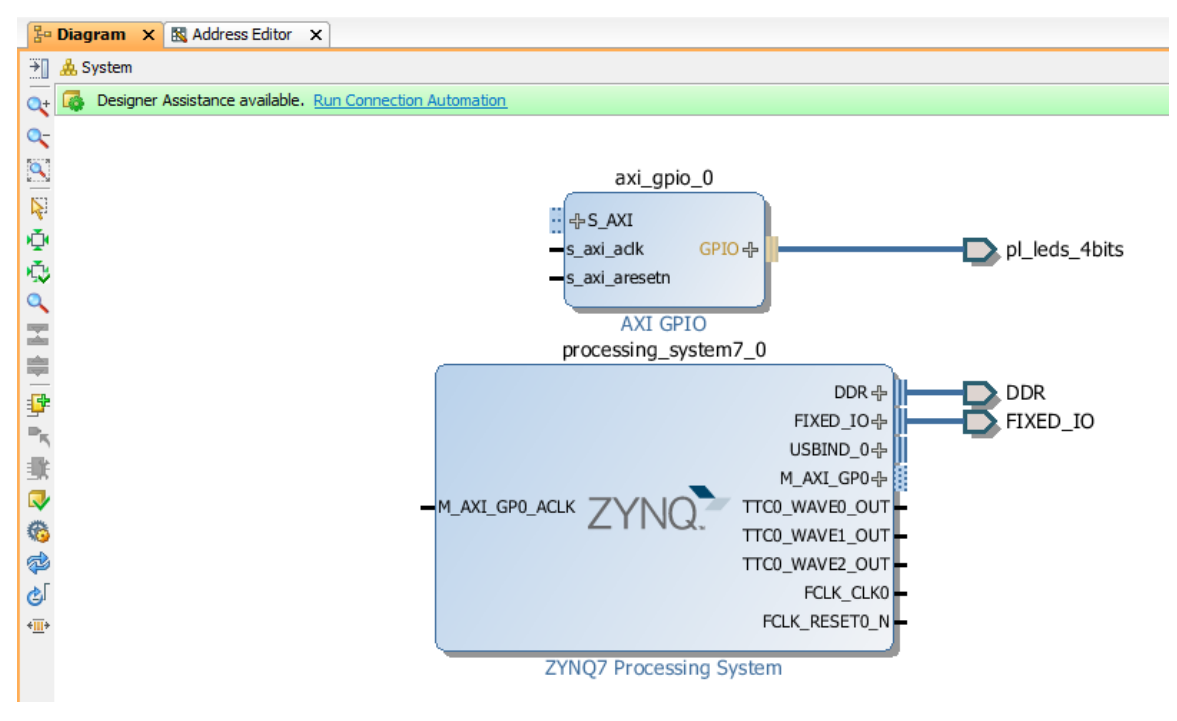

Figure 20 – PL LED AXI GPIO Peripheral Added to Block Design

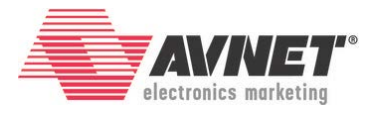

11. Double-click pl\_pbs\_Xbits. Select GPIO under **Create new IP**. Click **OK**.

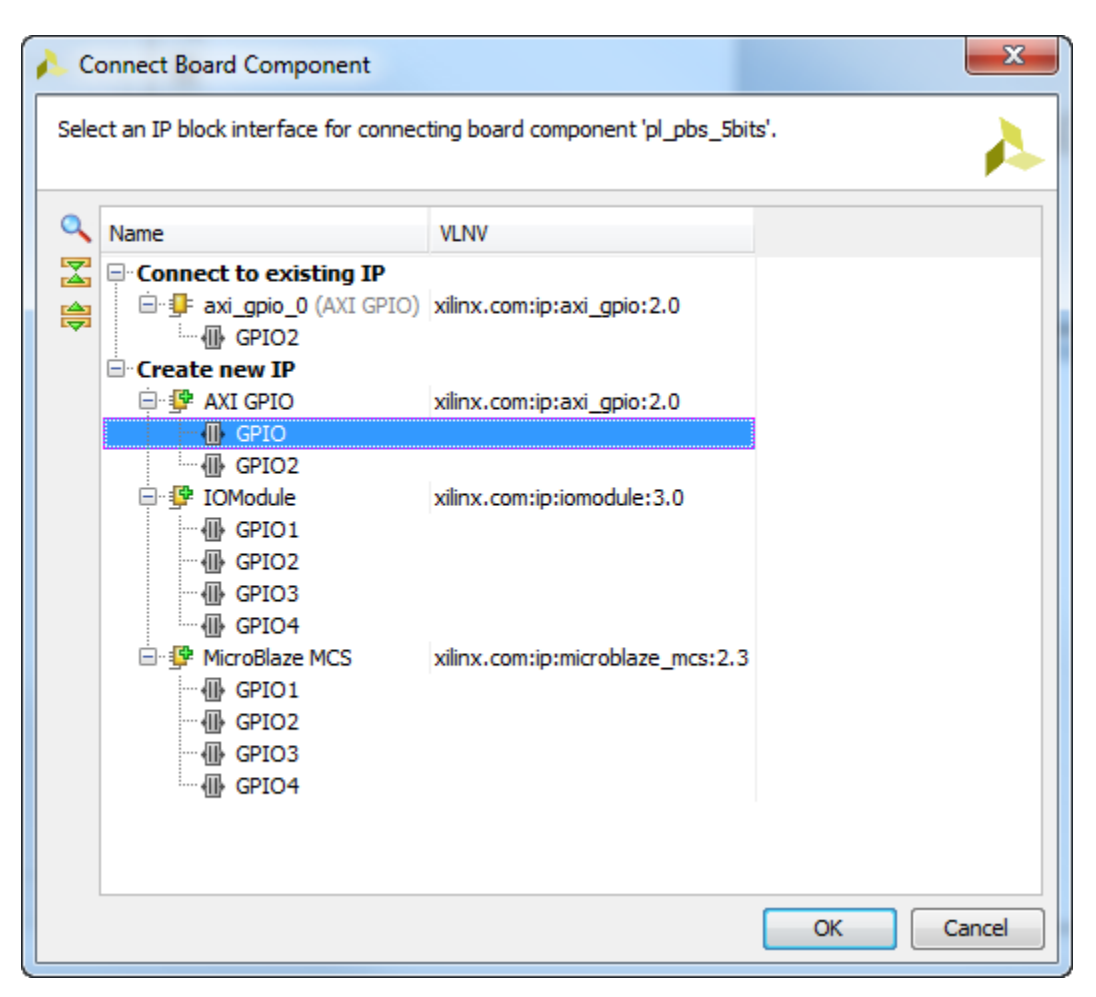

Figure 21 – Connect the PL PBs to an AXI GPIO Peripheral

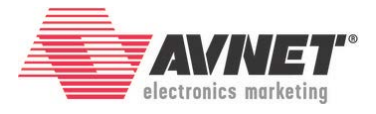

12. Optimize the routing again, and you should see a similar image as below.

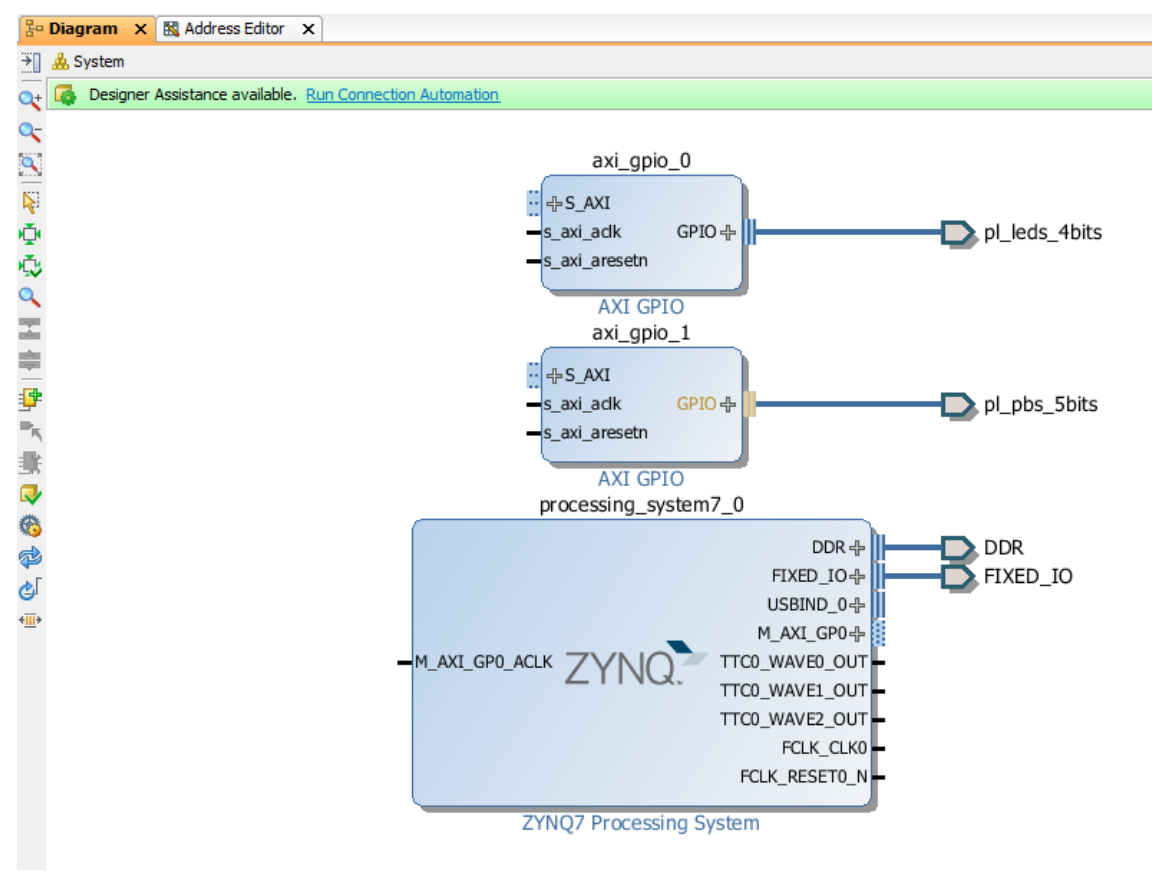

Figure 22 – Two AXI GPIO Peripherals Added to Block Design

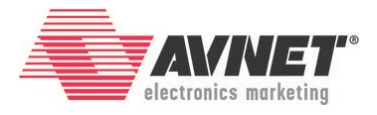

13. Click on **Run Connection Automation then** select **S\_AXI** for both axi\_gpio\_0 and axi\_gpio\_1. Click **OK**.

| 🝌 R                                                                                                    | A Run Connection Automation                                                                                                    |                                                                     |                                         |  |  |  |
|----------------------------------------------------------------------------------------------------|----------------------------------------------------------------------------------------------------|---------------------------------------------------------------------|-----------------------------------------|--|--|--|
| Auto<br>the                                                                                                    | Automatically make connections in your design by checking the boxes of the interfaces to connect. Select an interface on the left to display its configuration options on the right. |                                                                     |                                         |  |  |  |
| C → ♥ All Automation (2 out of 2 selected)     → ♥ ♥ axi_gpio_0     ♥ ♥ S_AXI     ⊕ ♥ ♥ S_AXI     ⊕ ♥ ♥ axi_gpio_1     ♥ ♥ Axi |                                                                                                    | Description<br>Connect Slave interface (/axi_gpio_1/S_AX<br>Options | (I) to a selected Master address space. |  |  |  |
|                                                                                                    |                                                                                                    | Master:                                                             | /processing_system7_0/M_AXI_GP0         |  |  |  |
|                                                                                                    |                                                                                                    | Clock Connection (for unconnected clks) :                           | Auto 👻                                  |  |  |  |
|                                                                                                    |                                                                                                    |                                                                     |                                         |  |  |  |
|                                                                                                    |                                                                                                    |                                                                     | OK Cancel                               |  |  |  |

Figure 23 – Connect AXI GPIO Peripherals to AXI Slave Interconnect

P.

14. Regenerate the layout by clicking

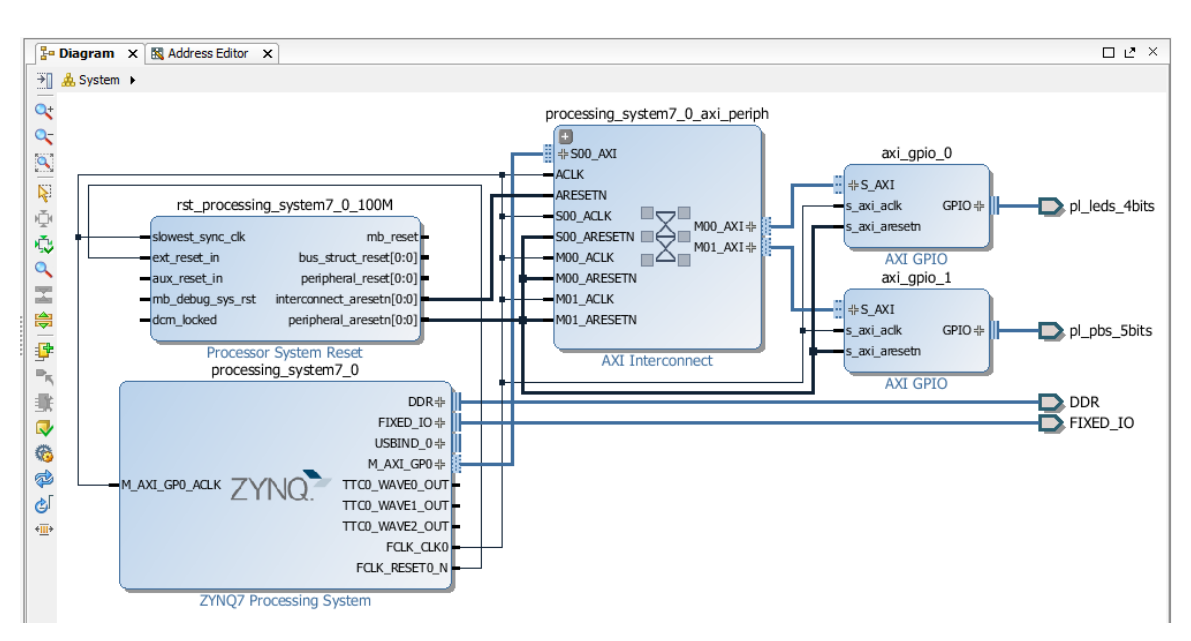

Figure 24 – Regenerated Layout with Two AXI GPIOs with Interconnect and RST Blocks

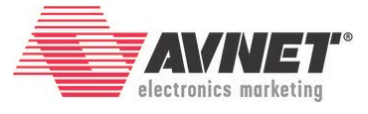

15. At this point, we can **validate** our design. Click the Validate Design icon  $\checkmark$ . A successful validation window will appear. Click **OK**.

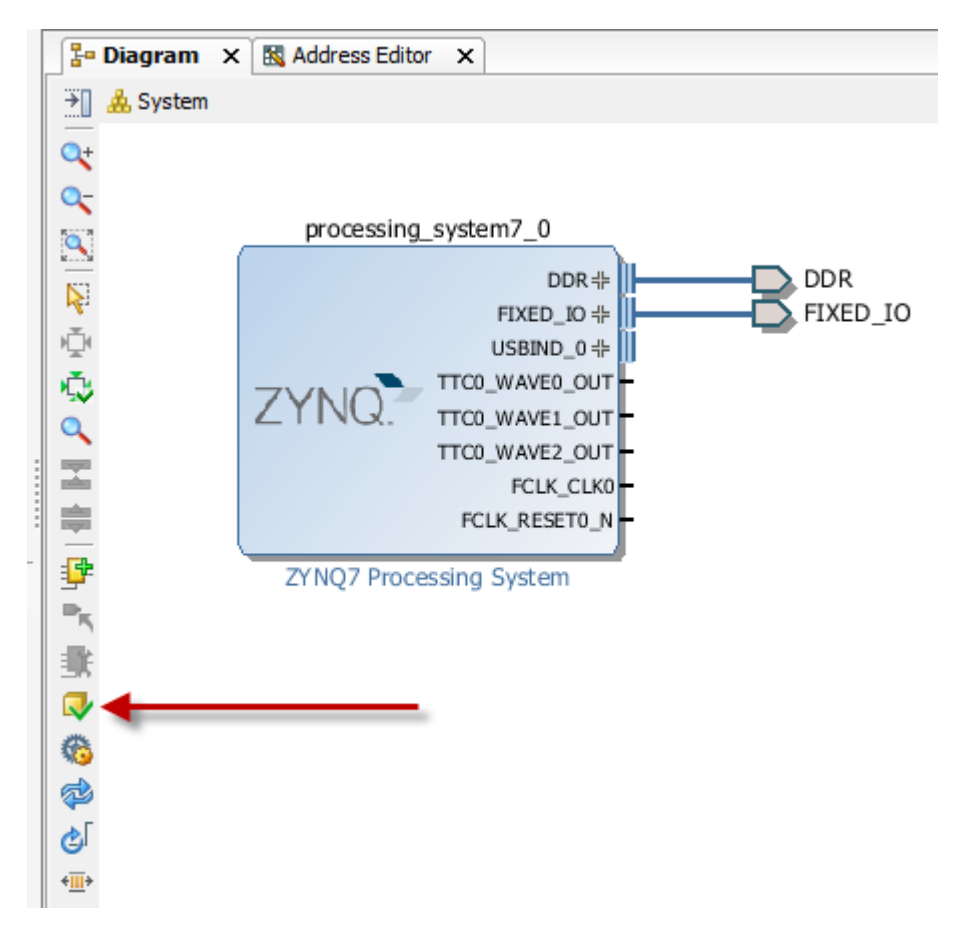

Figure 25 - Validate Zynq Block Design

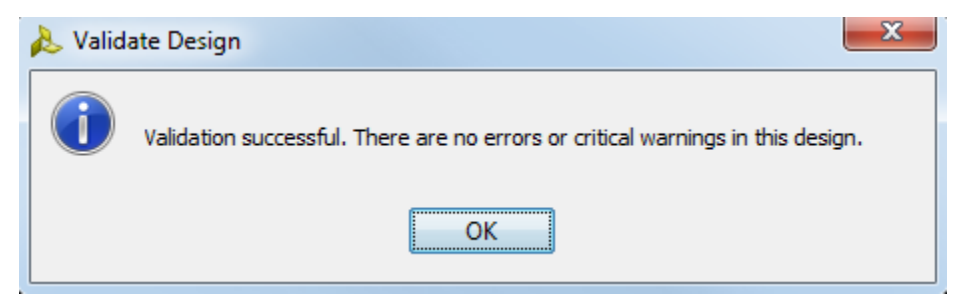

Figure 26 – Validation Successful

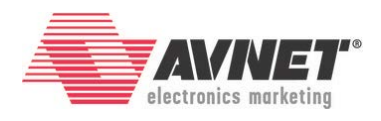

16. Click **Save Block Design** icon, 💾, to save the project.

| 🔔 MZ_Basic_System - [C:/Avnet/Mici                                                                                                    | roZed/Projects/MZ_Basic_System/MZ_Basic                                                                             | _System.xpr] - Vivado 2016.4 |
|----------------------------------------------------------------------------------------------------|----------------------------------------------------------------------------------------------------|------------------------------|
| File Edit Flow Tools Window I                                                                                                    | Layout View Help                                                                                                    |                              |
| 🖻 🔜 🙋 🖓 🖿 🖬 🗙   🖓                                                                                                    | 🔈 🕨 🐮   🍪 💥   ∑ 🧐 😬 Defa                                                                                            | ult Layout 🔹 🗶 🔌 🏌           |
| Flow Navigator ? «                                                                                                    | Block Design - System                                                                                               |                              |
| ् 🖫 🖨                                                                                                    | Design                                                                                                    | ? _ 🗆 🗗 × 🛛 🕵                |
| <ul> <li>▲ Project Manager</li> <li>☆ Project Settings</li> <li>☆ Add Sources</li> <li>☆ Language Templates</li> <li>↓ IP Catalog</li> </ul> | System       External Interfaces       Interface Connections       Interface System7_0 (ZYNQ7 Processing_system7_0) | ressing System: 5.5)         |
| 4 IP Integrator                                                                                                    |                                                                                                    | ų.                           |
| 👬 Create Block Design                                                                                                    |                                                                                                    | <u>ا</u> بر                  |
| 😚 Open Block Design                                                                                                    |                                                                                                    |                              |
| <ul> <li>Generate Block Design</li> <li>Simulation</li> </ul>                                                                                |                                                                                                    |                              |
| Simulation Settings                                                                                                    |                                                                                                    | <u>9</u>                     |

Figure 27 - Save Block Design

17. Switch to the **Sources** tab by clicking on it.

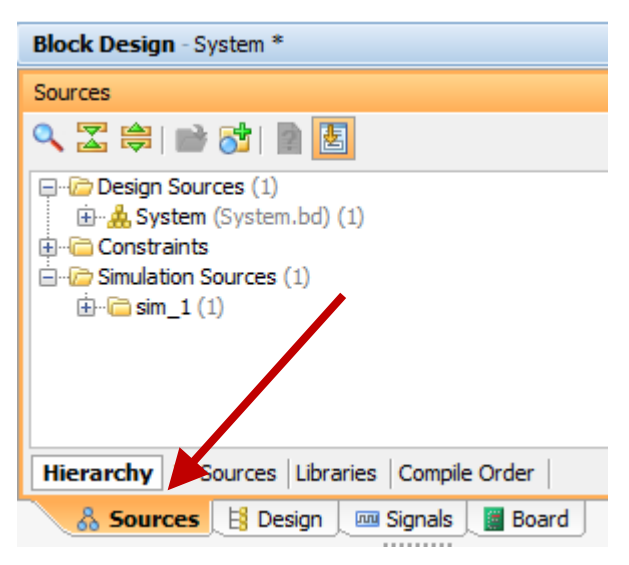

Figure 28 – Sources Tab

18. Right-click on System (System.bd) and select Create HDL wrapper.

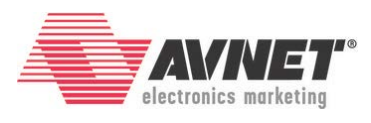

| Block Design - System * | *    |                             |        |
|-------------------------|------|-----------------------------|--------|
| Sources                 |      |                             | - 0 2  |
| 🔍 🔀 🚔 🤇 Rig             | ght  | Click                       | /      |
| 🖃 🗁 Design Sov 👘 (1)    |      |                             |        |
| ⊞…≜ System (System      | m hd | Source Node Properties      | Ctrl+E |
| Simulation Sources      | 3    | Open File                   | Alt+0  |
|                         |      | Create HDL Wrapper          |        |
|                         |      | View Instantiation Template |        |
|                         |      | Generate Output Products    |        |

Figure 29 - Create Top Level HDL Wrapper

19. For now, leave the option selected to *Let Vivado manage wrapper and auto-update*. Click **OK**.

| 🝌 Create HDL Wrapper                                                                                             | _ XX _   |
|----------------------------------------------------------------------------------------------------|----------|
| You can either add or copy the HDL wrapper file to the project. Use copy option if you like to modify this file. | ou would |
| Options                                                                                                    |          |
| Opy generated wrapper to allow user edits                                                                        |          |
| Let Vivado manage wrapper and auto-update                                                                        |          |
|                                                                                                    |          |
| ? ОК                                                                                                    | Cancel   |

Figure 30 – Let Vivado Manage Wrapper

20. Once the top-level wrapper is created, you can see the design hierarchy in the *Sources* tab. Notice that **System\_wrapper.v** is the top-level HDL wrapper that was created. **System.bd** is the Block Design.

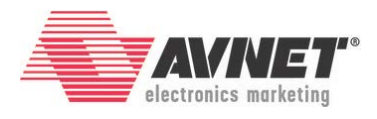

| Block Design - System                                                                                                    |
|----------------------------------------------------------------------------------------------------|
| Sources _ 🗆 🖻 🐣                                                                                                    |
| 🔍 🛣 🚔 📾 🛃                                                                                                    |
| Design Sources (1) System_wrapper (System_wrapper.v) (1) System i - System (System.bd) (1) System (System.v) (1) Forcessing_system7_0 - System_processing_system7_0_0 (System_processing_system7_0_0.xci) Simulation Sources (1) Simulation Sources (1) |
| Hierarchy IP Sources Libraries Compile Order                                                                                                    |
| 👃 🔏 Sources 📜 🗄 Design 📜 🚥 Signals 📜 📓 Board 🗍                                                                                                    |

Figure 31 – System\_wrapper.v Generated

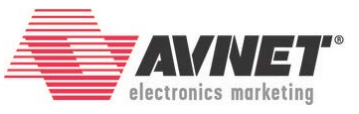

| 21. | Click  | Generate            | Bitstream                 | in    | the          | Flow       | Navigator  | window. |
|-----|--------|---------------------|---------------------------|-------|--------------|------------|------------|---------|
|     | ⊿ Pro  | gram and Debug      |                           |       | apaao        | c_00mp11   |            |         |
|     | ⊳      | 🍪 Bitstream Setti   | n Settings<br>e Bitstream |       |              |            |            |         |
|     |        | 🚷 Generate Bitstr   |                           |       | Type a'      | Tcl comm   | and here   |         |
|     |        | 💕 Open Hardwar      | Generate Bitstr           | ream  | TelCan       | aala 🖂     | ******     |         |
|     | Genera | te a programming fi | General a pro             | gramm | ning file af | ter implen | nentation. |         |

Figure 32 – Generate Bitstream

22. Launch runs window will open **Select** Ok for the default configurations. Click **Yes** to start Synthesis and Implementation flows. *Check the upper right-hand corner of the tool for a status bar.* 

| 🝌 Launch Runs                                                                                                  | x   |
|----------------------------------------------------------------------------------------------------|-----|
| Launch the selected synthesis or implementation runs.                                                          |     |
| Launch <u>d</u> irectory: Solutions                                                                            | •   |
| <ul> <li><u>Launch runs on local host</u>: Number of jobs: 4 </li> <li><u>Generate scripts only</u></li> </ul> |     |
| Don't show this dialog again                                                                                   |     |
| OK Can                                                                                                    | cel |

Figure 33 – Launch Runs Configurations

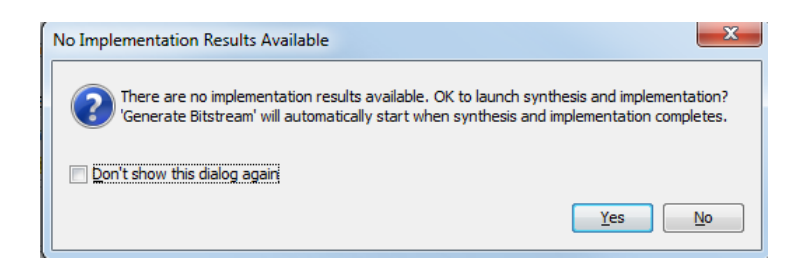

Figure 34 – Launch Synthesis and Implementation

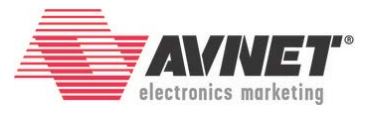

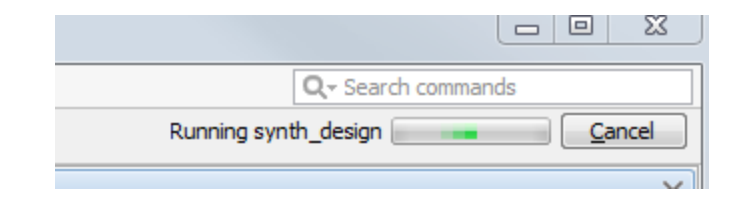

Figure 345 – Progress Status Bar

23. When bitstream generation is completed, click **OK** to *Open Implemented Design*.

| Bitstream Generation Completed               |  |  |  |  |  |
|----------------------------------------------|--|--|--|--|--|
| Bitstream Generation successfully completed. |  |  |  |  |  |
| Open Implemented Design                      |  |  |  |  |  |
| View Reports                                 |  |  |  |  |  |
| Open <u>H</u> ardware Manager                |  |  |  |  |  |
| Generate Memory Configuration File           |  |  |  |  |  |
| Don't show this dialog again                 |  |  |  |  |  |
| OK Cancel                                    |  |  |  |  |  |

Figure 356 – Open Implemented Design

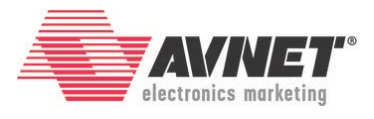

## Experiment 3: Export Hardware Platform to SDK

Now that we've created an embedded system, we must make this platform available to the Software Development Kit (SDK). This is done by exporting the hardware platform.

 In the Vivado tool, select File → Export → Export Hardware. Check the box to Include bitstream. Click OK. You could specify a different directory, but for now, leave it as Local to Project.

| 🚴 Export Hardware                                        | x        |
|----------------------------------------------------------|----------|
| Export hardware platform for software development tools. | 4        |
| Include bitstream                                        |          |
| Export to: Solution Project>                             | <b>*</b> |
| ОК Са                                                    | ncel     |

Figure 367 – Export Zynq Hardware Platform

2. We will now explore what you have created. In Windows Explorer, browse to your project directory.

| Name                          | Date modified     | Туре                | Size |
|-------------------------------|-------------------|---------------------|------|
| MZ_Basic_System.cache         | 2/29/2016 2:05 PM | File folder         |      |
| 퉬 MZ_Basic_System.hw          | 2/29/2016 2:05 PM | File folder         |      |
| MZ_Basic_System.ip_user_files | 2/29/2016 2:05 PM | File folder         |      |
| MZ_Basic_System.runs          | 2/29/2016 2:18 PM | File folder         |      |
| MZ_Basic_System.sdk           | 2/29/2016 2:34 PM | File folder         |      |
| MZ_Basic_System.sim           | 2/29/2016 2:05 PM | File folder         |      |
| MZ_Basic_System.srcs          | 2/29/2016 2:11 PM | File folder         |      |
| 🝌 MZ_Basic_System.xpr         | 2/29/2016 2:18 PM | Vivado Project File | 6 KB |

Figure 378 – Project Directory Contents after Export to SDK

You will notice six directories and one file here. The .xpr file is your Vivado Project File and can be used to re-launch your project when you come back to work on it some more.

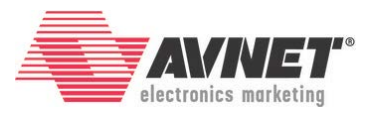

The .cache, .hw, .runs, .sim, and .srcs directories contain everything related to the hardware design, including the block design source, wrapper HDL, and synthesis/implementation results.

The .sdk folder is the result of the *Export Hardware* operation. Everything required for SDK to import the hardware platform is contained inside one file inside this directory. A hardware engineer looking to share the design with the software team could provide this one file. This provides a very compact and portable method to send a Zynq Hardware Platform to a colleague.

| 4 퉬 MZ_Basic_System           | * | Name                        | Date modified      | Туре    | Size |          |
|-------------------------------|---|-----------------------------|--------------------|---------|------|----------|
| MZ_Basic_System.cache         |   | Curtaria una curtaria la de | 2/20/2016 2:20 DM  |         |      | 270 // 0 |
| MZ_Basic_System.hw            |   | System_wrapper.ndf          | 2/29/2010 2:20 PIM | HUFFIle |      | 570 KB   |
| MZ_Basic_System.ip_user_files |   |                             |                    |         |      |          |
| MZ_Basic_System.runs          |   |                             |                    |         |      |          |
| MZ_Basic_System.sdk           |   |                             |                    |         |      |          |
| MZ_Basic_System.sim           |   |                             |                    |         |      |          |
| MZ_Basic_System.srcs          |   |                             |                    |         |      |          |

Figure 389 – Zynq Hardware Platform Export for SDK

The next tutorial will show you how to open SDK, import a hardware platform, and run Hello World.

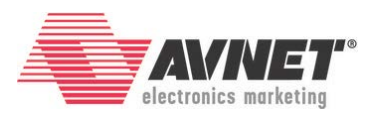

# **Revision History**

| Date         | Version   | Revision                                                                                                    |
|--------------|-----------|----------------------------------------------------------------------------------------------------|
| 23 Aug 2013  | 2013_2.01 | Initial Avnet release for Vivado 2013.2                                                                                                    |
| 02 Jun 2014  | 2014_1.01 | Update for 2014.1 using Avnet MicroZed board definition archive.                                                                               |
| 11 Jun 2014  | 2014_2.01 | Update for 2014.2. Export hardware now produces HDF file.                                                                                      |
| 29 Jun 2015  | 2015_1.01 | Update for 2015.1. Added support for MicroZed 7020 and PicoZed 7010/15/20/30.                                                                  |
| 15 Jul 2015  | 2015_2.01 | Update for 2015.2                                                                                                    |
| 06 Apr 2016  | 2015_4.01 | Update for 2015.4. Extra connection for eMMC no longer necessary. Added instruction for new PicoZed board definitions to connect the AXI GPIO. |
| 01 Jun 2016  | 2015_4.02 | Update for 2015.4. Added instruction clarification for Run Automation.                                                                         |
| 15 Sept 2016 | 2016_2.01 | Updated for 2016.2. Minor figure changes.                                                                                                    |
| 20 Jan 2017  | 2016_4.01 | Updated to 2016.4.                                                                                                    |